# ขั้นตอนการกรอกข้อมูล "เป้าหมายจำนวนนักเรียนที่จะเข้าเรียนในระยะ 5 ปี (ปีการศึกษา 2565 - 2569)"

1. เลือกเมนู "กำหนดเป้าหมายจำนวนนักเรียน" ที่แถบเมนูซ้ายมือ

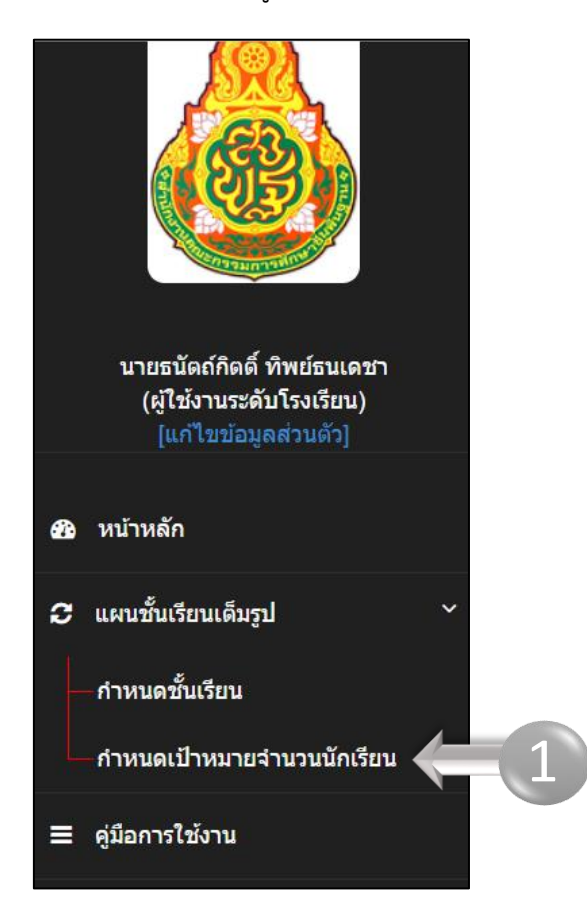

2. เลือก "จัดการข้อมูลเขตพื้นที่บริการ" หากต้องการ แก้ไข/เพิ่ม/ลบ ข้อมูลเขตพื้นที่บริการ

| ชื่อส<br>ดารา | <mark>สถานศ</mark> ึ่ม<br>เงเป้าหมา | กษา : โรงเรียนวัดเลีย<br>เยจำนวนนักเรียนในพื้นที่บริ:      | บ(หร่ำวิทยานุกูล)<br>การที่จะเข้าเรียน :: สถานะ ::                 | สังกัด : สำนักงานเ<br>ยังไม่ยืนยันข้อมูลเป้าหมาย                         | ขตพื้นที่การศึกษาปร<br>จำนวนนักเรียนในพื้นที่บ              | ะถมศึกษาปรา<br>เริการที่จะเข้าเรีย | จีนบุรี เขต 1<br>น             | (                              | 2                                   |  |
|---------------|-------------------------------------|------------------------------------------------------------|--------------------------------------------------------------------|--------------------------------------------------------------------------|-------------------------------------------------------------|------------------------------------|--------------------------------|--------------------------------|-------------------------------------|--|
|               |                                     |                                                            | 오 ต้องห่าใ                                                         | ห้ครบทุกปีการศึกษา ถ้าหากก                                               | รอกไม่ครบ 5 ปีการศึกษา                                      | จะไม่สามารถยืนยัง                  | มข้อมูลได้<br>ศาน              | ไบข้อมูล                       | ารข้อมูลเขตบริการ                   |  |
|               |                                     |                                                            | เป้าหมายจำนวนนักเรียนในพื้นที่บริการที่จะเข้าเรียน                 |                                                                          |                                                             |                                    |                                |                                |                                     |  |
|               | ปีการ<br>ศึกษา                      | แขวง/ตำบล<br>เขต/อำเภอ                                     | อนุบาล 1<br>กรณีโรงเรียนเปิดรับ<br>อนุบาล 1 (3 ปีบริบูรณ์)<br>(คน) | อนุบาล 2<br>กรณีโรงเรียนไม่ได้เปิด<br>รับอนุบาล 1 (4 ปีบริ<br>บูรณ์)(คน) | อนุบาล 3<br>กรณีโรงเรียนไม่ได้<br>เปิดรับอนุบาล 1-2<br>(คน) | ชั้นประถม<br>ศึกษาปีที่ 1<br>(คน)  | ชั้นมัธยมศึกษาปี<br>ที่ 1 (คน) | ชั้นมัธยมศึกษาปี<br>ที่ 4 (คน) | ประกาศนีบัตร<br>วิชาชีพปี 1<br>(คน) |  |
|               | 2565                                | รวมทั้งพื้นที่บริการ                                       |                                                                    |                                                                          |                                                             |                                    |                                |                                |                                     |  |
|               | 1                                   | น้ำหัก หมู่ 13412 ท่า<br>งาม เมืองปราจีนบุรี<br>ปราจีนบุรี | 0                                                                  | 0                                                                        | 0                                                           | 0                                  | 0                              | 0                              | 0                                   |  |
|               | 2566                                | รวมทั้งพื้นที่บริการ                                       |                                                                    |                                                                          |                                                             |                                    |                                |                                |                                     |  |

#### 2.1 กรณี ต้องการ *แก้ไขข้อมูลเขตพื้นที่บริการ* ที่มีอยู่เดิม ให้กด"ลบ"ของเดิม แล้วจึงเพิ่มข้อมูลที่ถูกต้องเข้าไปใหม่

| ที           | นอกเขตบริการ                                                                                                    | เขตบริการจังหวัด      | หมู่ที่         | ชื่อหมู่บ้าน/เขตบริการ                 | ตำบล                           | อำเภอ           | จังหวัด    | ดำเนินการ |  |  |
|--------------|----------------------------------------------------------------------------------------------------|-----------------------|-----------------|----------------------------------------|--------------------------------|-----------------|------------|-----------|--|--|
| 1            |                                                                                                    |                       | 13412           | น้ำหัก                                 | ท่างาม                         | เมืองปราจีนบุรี | ปราจีนบุรี | 🗐 ລນ      |  |  |
| 2            |                                                                                                    |                       |                 |                                        | ท่างาม                         | เมืองปราจีนบุรี | ปราจีนบุรี |           |  |  |
| 12101        | ย้อนกลับ<br>***โรงเรียนกำหนดเป้าหมายรับนอกเขตบริการได้เพียงครั้งเดียวโดยไม่ต่องกำหนด หมู่ที่ ต่าบล อำเภอ จังหวัด และต่องกำหนดไว้สำดับสุดท้ายเท่านั้น เพิ่มนอกพื้นที่บริการแล้วไม่สามารถเพิ่มเขตบริการได้อีก หากต่องการเพิ่มเขตบริการด้องลบนอกเขตบริการ |                       |                 |                                        |                                |                 |            |           |  |  |
| <u>นอก</u> เ | <u>ขดบริการ</u> หมายถึง ก่                                                                                                    | าหนดเป้าหมายที่จะรับน | อกเขตบริการ สำห | รับโรงเรียนที่มีการกำหนดสัดส่วนการรับแ | ด็กในเขดและนอกเขดพื้นที่บริการ |                 | (          | 2.1       |  |  |

## 2.2 กรณี ต้องการ *เพิ่มเขตพื้นที่บริการ* ให้กรอกข้อมูล หมู่ที่ ตำบล อำเภอ จังหวัด ให้ครบถ้วน และกดปุ่ม "เพิ่ม"

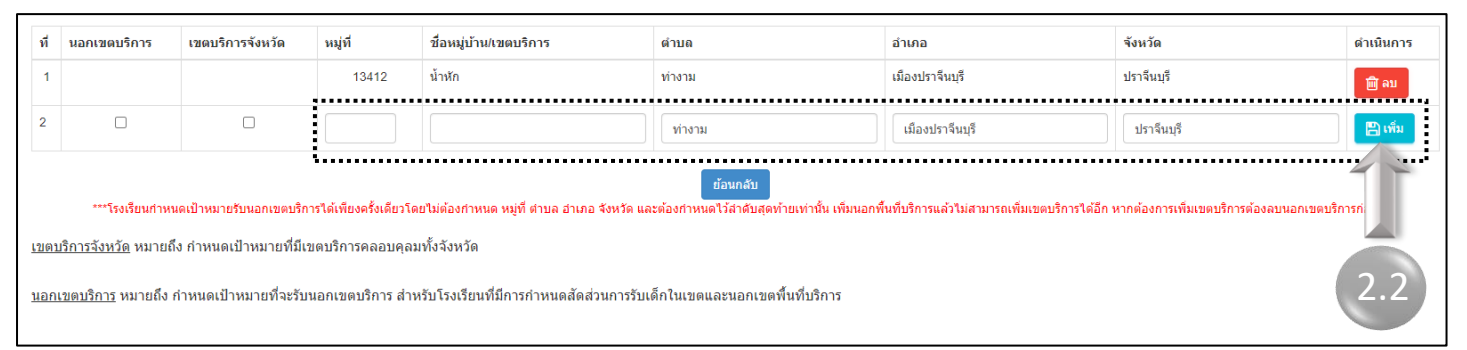

 2.3 กรณี ต้องการ <u>เพิ่มเขตพื้นที่บริการทั้งจังหวัด</u> ให้ใส่เครื่องหมาย ☑ ที่ช่อง "เขตบริการจังหวัด จากนั้นกรอกชื่อจังหวัด และกดปุ่ม "เพิ่ม"

| ที่ | นอกเขต<br>บริการ | เขตบริการ<br>จังหวัด | หมู่ที่ | ชื่อหมู่บ้าน/เขตบริการ | ตำบล   | อำเภอ           | จังหวัด    | ดำเนินการ |
|-----|------------------|----------------------|---------|------------------------|--------|-----------------|------------|-----------|
| 1   |                  |                      | 13412   | น้ำหัก                 | ท่างาม | เมืองปราจีนบุรี | ปราจีนบุรี | 🔟 ຄນ      |
| 2   | 2.3              |                      |         |                        |        |                 | ปราจีนบุรี | 🖺 ເพື່ນ   |

### 2.4 กรณี ต้องการ <u>เพิ่มนอกเขตพื้นที่บริการ</u> ให้ใส่เครื่องหมาย 🗹 ที่ช่อง "นอกเขตบริการ" และกดปุ่ม "เพิ่ม"

| ที่ | นอกเขต<br>บริการ | เขตบริการ<br>จังหวัด | หมู่ที่ | ชื่อหมู่บ้าน/เขตบริการ | ตำบล   | อำเภอ           | จังหวัด    | ดำเนินการ    |
|-----|------------------|----------------------|---------|------------------------|--------|-----------------|------------|--------------|
| 1   |                  |                      | 13412   | น้ำหัก                 | ท่างาม | เมืองปราจีนบุรี | ปราจีนบุรี | 🕅 ຄນ         |
| 2   |                  |                      | 123     | น้างาม                 | ท่างาม | เมืองปราจีนบุรี | ปราจีนบุรี | <u>ຟີ</u> ຄນ |
| 3   |                  |                      | -       | เขตบริการจังหวัด       | -      | -               | ปราจีนบุรี | 🔟 ຄນ         |
| 2.4 | t 🛛              |                      |         |                        |        |                 |            | 🖹 ເທິ່ນ      |

\*\* <u>การเพิ่มนอกเขตพื้นที่บริการ</u> ให้กำหนดไว้บรรทัดสุดท้ายเท่านั้น

หากเพิ่มนอกเขตพื้นที่บริการแล้ว จะไม่สามารถเพิ่มเขตพื้นที่บริการได้อีก

ทั้งนี้ ถ้าจะเพิ่มเขตพื้นที่บริการ ต้องลบนอกเขตพื้นที่บริการออกก่อน

3. กำหนดเป้าหมายจำนวนนักเรียนในพื้นที่บริการที่จะเข้าเรียน โดยกดปุ่ม "แก้ไขข้อมูล"

|                |                                                            |                                                                    |                                                                          |                                                             |                                   | 🖉 ur                           | เไขข้อมูล 🕒 จัดค               | าารข้อมูลเขดบริการ                  |  |  |
|----------------|------------------------------------------------------------|--------------------------------------------------------------------|--------------------------------------------------------------------------|-------------------------------------------------------------|-----------------------------------|--------------------------------|--------------------------------|-------------------------------------|--|--|
|                |                                                            | เป้าหมายจำนวนนักเรียนในพื้นที่บริการที่จะเข้าเรียน                 |                                                                          |                                                             |                                   |                                |                                |                                     |  |  |
| ปีการ<br>ศึกษา | แขวง/ตำบล<br>เขต/อำเภอ                                     | อนุบาล 1<br>กรณีโรงเรียนเปิดรับ<br>อนุบาล 1 (3 ปีบริบูรณ์)<br>(คน) | อนุบาล 2<br>กรณีโรงเรียนไม่ได้เปิด<br>รับอนุบาล 1 (4 ปีบริ<br>บูรณ์)(คน) | อนุบาล 3<br>กรณีโรงเรียนไม่ได้<br>เปิดรับอนุบาล 1-2<br>(คน) | ชั้นประถม<br>ศึกษาปีที่ 1<br>(คน) | ชั้นมัธยมศึกษาปี<br>ที่ 1 (คน) | ชั้นมัธยมศึกษาปี<br>ที่ 4 (คน) | ประกาศนีบัตร<br>วิชาชีพปี 1<br>(ดน) |  |  |
| 2565           | รวมทั้งพื้นที่บริการ                                       |                                                                    |                                                                          |                                                             |                                   |                                |                                |                                     |  |  |
| 1              | น้ำหัก หมู่ 13412 ท่า<br>งาม เมืองปราจีนบุรี<br>ปราจีนบุรี | 0                                                                  | 0                                                                        | 0                                                           | 0                                 | 0                              | 0                              | 0                                   |  |  |
| 2              | น้ำงาม หมู่ 123 ท่างาม<br>เมืองปราจีนบุรี<br>ปราจีนบุรี    | 0                                                                  | 0                                                                        | 0                                                           | 0                                 | 0                              | 0                              | 0                                   |  |  |
| 3              | เขตบริการจังหวัด<br>ปราจีนบุรี                             | 0                                                                  | 0                                                                        | 0                                                           | 0                                 | 0                              | 0                              | 0                                   |  |  |
| 4              | รับนอกเขตบริการ                                            | 0                                                                  | 0                                                                        | 0                                                           | 0                                 | 0                              | 0                              | 0                                   |  |  |

# 4. เลือกปีการศึกษาที่ต้องการเพิ่มข้อมูล \*\*\* ทั้งนี้ต้องทำให้ครบทุกปีการศึกษา (ปีการศึกษา 2565 – 2569)

| แก้ไข เป้าหมายจำนวนนักเรียนในที่หที่บริการที่จะเข่าเรียน มีการศึกษา 2565-2569                                                                                                    |     |
|----------------------------------------------------------------------------------------------------|-----|
| ชื่อสถามศึกษา : โรงเรียนบ้านใหม่ ถึงกัด : สำนักงานเขตที่มที่การศึกษาประถมศึกษาหนองคาย เขต 2<br>ดารงเปทมกยจำนวนนักเขียนในที่นที่เห็การที่จะเข้าเรียน :: สถามะ :<br>⊘ัต่องทำให้เครบพูเป็กรศักษา อำเภทกรอกไม่คน 5 ปีการศึกษา จะในสามารถใหญ่ 5 ปีการศึกษา จะในสามารถให้เป็อมิญะโม่ |     |
| 2955 ♥<br>Litentinvikren<br>750<br>2556<br>2557<br>2598<br>2599                                                                                                    | Bri |

5. กรอกข้อมูลเป้าหมายจำนวนนักเรียนในพื้นที่บริการที่จะเข้าเรียน และกดปุ่ม "บันทึกข้อมูล"

| ดานศึกษา : โรงเรียนบ้านไหม่<br>เป้าหมายจำนวนนักเรียนในพื้นที่บริการที่จะเข                       | สังกัด : ส่านักงานเขตพื้นที่การศึกษา<br>ว่าเรียน :: สถานะ ::<br>ยังไม่ยืนยันมัมมูล กลประมวล | าประถมศึกษาหนองคาย เขต 2<br>เผลเพื่อยืนยันข้อมูล                   |                               |                               |                               |            |  |  |  |  |
|--------------------------------------------------------------------------------------------------|---------------------------------------------------------------------------------------------|--------------------------------------------------------------------|-------------------------------|-------------------------------|-------------------------------|------------|--|--|--|--|
| ⊘ารระนวลผลและยินยินยินยินยิน<br>เลือกษิการศึกษา ∨ เป็าหมายชานวนนักเรียนในที่นรีการที่จะเข้าเรียน |                                                                                             |                                                                    |                               |                               |                               |            |  |  |  |  |
| แขวง/ดำบล<br>เชต/อำเภอ                                                                           | อนุบาล 1<br>ครณีโรงเรียนเปิดรับอนุบาล 1 (3 ปีบริ<br>มูรณ์)(คน)                              | อนุบาด 2<br>กรณีโรงเรียนไม่ได้เปิดรับอนุบาล 1 (4 ปีบริ<br>มาณ์Veu) | ชั้นประถมศึกษาปีที่ 1<br>(คน) | ชั้นมัธยมศึกษาปีที่ 1<br>(คน) | ชั้นมัธขมศึกษาปีที่ 4<br>(คน) | ปีการศึกษา |  |  |  |  |
| ว้านใหม่ หมู่ 3 กุดบง โพนพิสัย หนองคาย                                                           | •                                                                                           | 2d I 🔹                                                             | 40                            | 0                             | 0                             | 2565       |  |  |  |  |
| กินไหม่ทรายทอง หมู่ 14 กุดบง โพนพิสัย<br>หนองคาย                                                 | . 5                                                                                         | 9                                                                  | 0                             | 0                             | 0                             | 2565       |  |  |  |  |
|                                                                                                  |                                                                                             |                                                                    |                               |                               |                               |            |  |  |  |  |

บันทึกข้อมูลเสร็จสิ้นแล้ว ให้กดปุ่ม "ประมวลผลและยืนยันข้อมูล"

| เป็าเมาะสามานกับรับเป็นขันเลือน |                                                |                                                            |                                                                  |                            |                            |                          |  |  |  |  |
|---------------------------------|------------------------------------------------|------------------------------------------------------------|------------------------------------------------------------------|----------------------------|----------------------------|--------------------------|--|--|--|--|
| ปีการศึกษา                      | ແชวง/ຜ່ານລ<br>ເໝດ/ອຳເກອ                        | อนุบาล 1<br>กรณีโรงเรียนเปิดรับอนุบาล 1 (3 ปีบริบูรณ์)(คน) | ອນຸນາລ 2<br>ກรณีโรงเรียนไม่ได้เปิดรับอนุบาล 1 (4 ปีบริบูรณ์)(คน) | ขั้นประถมศึกษาปีที่ 1 (คน) | ขั้นมัธยมศึกษาปีที่ 1 (คน) | ขั้นบัธยมศึกษาปีที่ 4 (ค |  |  |  |  |
| 2565                            | รวมทั้งพื้นที่บริการ                           | 0                                                          | 29                                                               | 40                         | 21                         | 0                        |  |  |  |  |
| 1                               | บ้านใหม่ หมู่ 3 กุดบง โพนพิสัย หนองคาย         | 0                                                          | 20                                                               | 40                         | 20                         | 0                        |  |  |  |  |
| 2                               | บ้านใหม่ทราชทอง หมู่ 14 กุดบง โพนพิสัย หนองคาย | 0                                                          | 9                                                                | 0                          | 1                          | 0                        |  |  |  |  |
| 2566                            | รวมทั้งพื้นที่บริการ                           | 0                                                          | 31                                                               | 41                         | 41                         | 0                        |  |  |  |  |
| 1                               | บ้านใหม่ หมู่ 3 กุคบง โพนพิสัย หนองคาย         | 0                                                          | 30                                                               | 20                         | 30                         | 0                        |  |  |  |  |
| 2                               | บ้านใหม่ทรายทอง หมู่ 14 กุดบง โพนพิสัย หนองคาย | 0                                                          | 1                                                                | 21                         | 11                         | 0                        |  |  |  |  |
| 7667                            | รวมทั้งพื้นที่บริการ                           | P                                                          | 20                                                               | 20                         | 20                         | 0                        |  |  |  |  |

7. เมื่อยืนยันข้อมูลแล้ว หากต้องการยกเลิกให้ติดต่อเจ้าหน้าที่เขตพื้นที่การศึกษาของท่าน

| <mark>สถานศึกษ</mark> า<br>เงเป้าหมายจำน | : โรงเรียนบ้านไหม่ สังคัด : สำนักงานเขย<br>วนมักอัยนไนดั้นที่ปริการที่จะเข้าอียน :: สอานะ : 🐼 สินฮัน | งทั้นที่การศึกษาประเภทศึกษาหนองคาย เท<br>ซ่ออุดแล้ว<br>** อำต่องการยกเลิกการ | ยืนยิน แจ้งเจ้าหน้าที่ของเขตพื้นทึกรดีกษาของท่าน **              |                            |                            |                           |  |  |  |  |
|------------------------------------------|----------------------------------------------------------------------------------------------------|------------------------------------------------------------------------------|------------------------------------------------------------------|----------------------------|----------------------------|---------------------------|--|--|--|--|
|                                          |                                                                                                    |                                                                              | เป้าหมายจำนวนนักเรียนในทั้นที่บริการที่จะเข้าเรียน               |                            |                            |                           |  |  |  |  |
| ปีการศึกษา                               | ແชวง/ທ້ານຄ<br>ເສດ/ຄ້າເກລ                                                                             | อนุบาล 1<br>กรณีโรงเรียนเปิดรับอนุบาล 1 (3 ปีบริบูรณ์)(คน)                   | อนุบาล 2<br>กรณีโรงเรียนไม่ได้เปิดรับอนุบาล 1 (4 ปีบริบูรณ์)(คน) | ชั้นประถมดึกษาปีที่ 1 (คน) | ชั้นมัธยมศึกษาปีที่ 1 (คน) | ชั้นมัธยมศึกษาปีที่ 4 (คน |  |  |  |  |
| 2565                                     | รวมทั้งพื้นที่บริการ                                                                                 | 0                                                                            | 29                                                               | 40                         | 21                         | 0                         |  |  |  |  |
| 1                                        | บ้านใหม่ หมู่ 3 กุดบง โพนพิสัย หนองคาย                                                               | 0                                                                            | 20                                                               | 40                         | 20                         | 0                         |  |  |  |  |
| 2                                        | บ้านใหม่ทรายพอง หมู่ 14 กุดบง โพนพิสัย หนองคาย                                                       | 0                                                                            | 9                                                                | 0                          | 1                          | 0                         |  |  |  |  |
| 2566                                     | รวมทั้งที่แท็บริการ                                                                                  | 0                                                                            | 31                                                               | 41                         | 41                         | 0                         |  |  |  |  |
| 1                                        | บ้านใหม่ หมู่ 3 กุดบง โพนพิสัย หนองคาย                                                               | 0                                                                            | 30                                                               | 20                         | 30                         | 0                         |  |  |  |  |
| 2                                        | บ้านใหม่ทรายพลง หมู่ 14 กุดบง โพนพิสัย หนองคาย                                                       | 0                                                                            | 1                                                                | 21                         | 11                         | 0                         |  |  |  |  |
| 2567                                     | รวมทั้งพื้นที่บริการ                                                                                 | 0                                                                            | 20                                                               | 20                         | 20                         | 0                         |  |  |  |  |
| 1                                        | บ้านใหม่ หมู่ 3 กุคบง โพนพิสัย หนองคาย                                                               | 0                                                                            | 20                                                               | 20                         | 20                         | 0                         |  |  |  |  |
| 2                                        | บ้านใหม่ทรายทอง หมู่ 14 กุดบง โพนพิสัย หนองคาย                                                       | 0                                                                            | 0                                                                | 0                          | 0                          | 0                         |  |  |  |  |
| 2568                                     | รวมทั้งพื้นที่บริการ                                                                                 | 0                                                                            | 20                                                               | 20                         | 20                         | 0                         |  |  |  |  |
| 1                                        | บ้านใหม่ หมู่ 3 กุดบง โพนพิสัย หนองดาย                                                               | 0                                                                            | 10                                                               | 10                         | 10                         | 0                         |  |  |  |  |
| 2                                        | บ้านใหม่ทรายพอง หมู่ 14 กุคมง โพนพิสัย หนองคาย                                                       | 0                                                                            | 10                                                               | 10                         | 10                         | 0                         |  |  |  |  |
| 2569                                     | รวมทั้งพื้นที่บริการ                                                                                 | 0                                                                            | 20                                                               | 20                         | 20                         | 0                         |  |  |  |  |
| 1                                        | บ้านใหม่ หมู่ 3 กุดบง โพนพิสัย หนองดาย                                                               | 0                                                                            | 10                                                               | 10                         | 10                         | 0                         |  |  |  |  |
| 2                                        | บ้านใหม่ทรายทอง หมู่ 14 กุดบง โพนพิสัย หนองคาย                                                       | 0                                                                            | 10                                                               | 10                         | 10                         | 0                         |  |  |  |  |
|                                          |                                                                                                    |                                                                              | 100                                                              |                            |                            |                           |  |  |  |  |

ขั้นตอนการกรอกข้อมูล "เป้าหมายจำนวนนักเรียนที่จะเข้าเรียนในระยะ 5 ปี (ปีการศึกษา 2565 - 2569)"